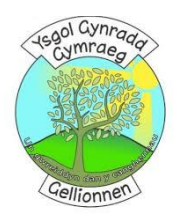

## <u>Guidance on how to get Office FOR FREE</u> on your computer.

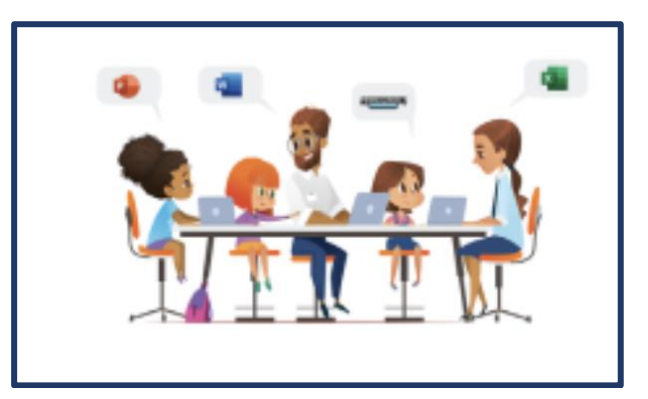

Follow these steps or watch the fideo: <u>https://youtu.be/F5owCtME1JE</u>

## Installing Office 365 for home use

Users with a Microsoft A3 licence applied will be able to download Office 365 ProPlus on **up to 5 personal devices** including PCs, Macs and mobile devices.

Whilst the User Management Portal and provisioning service will handle licence allocation, software downloads will be available directly from the Hwb Office 365 tenant:

- 1. Log in to Hwb and navigate to Office 365.
- 2. Click on the Install Office dropdown (in the top right hand corner).
- 3. Click Install software.
- 4. Under My installs, click Install Office.
- 5. Follow the on-screen instructions (installation can take a while depending on the Internet connection speed).
- 6. Once installed, open an app such as Word and read and accept "The fine print".
- A pop up will appear asking you to select a Default File Type. Select Office Open XML formats > Click OK.
- 8. Click **Sign in to get the most out of Office** (in the top right hand corner) and enter your Hwb username and password. This will connect the additional services to the Office installation, such as OneDrive.
- 9. If using Windows 10, accept the prompt. You may wish to un-tick Allow my organization to manage my device and select This app only.